# MAC アドレス確認方法

## (Windows , Mac , iPad , iPhone , Android)

| 作成: | 2015年04月01日    |
|-----|----------------|
| 更新: | 2025年 03 月 24日 |

## 

## 目 次

| Windows        | 3 |
|----------------|---|
| コマンドプロンプトの起動方法 | 3 |
| MAC アドレスの確認方法  | 4 |
| Macintosh      | 6 |
| MAC アドレスの確認方法  | 6 |
| iPad, iPhone   | 7 |
| MAC アドレスの確認方法  | 7 |
| Android        | 8 |
| MAC アドレスの確認方法  | 8 |

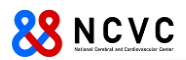

## Windows

### <u>コマンドプロンプトの起動方法</u>

Windows10とWindows11のコマンドプロンプトの起動方法について説明します。

- 1) Windows 10 の場合
  - ① スタート画面を右クリックして「ファイル名を指定して実行」をクリック、cmd と入力する。

| 📨 ファイル名を指定して実行                                     | ×       |
|----------------------------------------------------|---------|
| 実行するプログラム名、または開くフォルダーやドキュ<br>ターネット リソース名を入力してください。 | メント名、イン |
| 名前(O): cmd                                         | ~       |
| OK キャンセル                                           | 参照(B)   |

#### 2) Windows 11 の場合

① Windows アイコンの右の検索窓に cmd と入力する。

| 1999년 전 1998년 |  |
|---------------|--|
|               |  |
| cma           |  |
| •             |  |
|               |  |

以下のような Window が起動すれば OK。

| דעם <i>ל</i> אעקב 🗠 🗠                                    | + ~                                      | _ | × |
|----------------------------------------------------------|------------------------------------------|---|---|
| Microsoft Windows [Version<br>(c) Microsoft Corporation. | 10.0.22621.2428]<br>All rights reserved. |   |   |
| C:\Users\                                                |                                          |   |   |
|                                                          |                                          |   |   |
|                                                          |                                          |   |   |
|                                                          |                                          |   |   |
|                                                          |                                          |   |   |
|                                                          |                                          |   |   |
|                                                          |                                          |   |   |

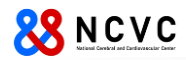

#### MAC アドレスの確認方法

MAC アドレスは、有線 LAN と無線 LAN で違います。下記手順を実施していただき、必要な MAC アドレスを入手してください。

1) コマンドプロンプト起動後、getmac /v を入力し、Enter を押してください。

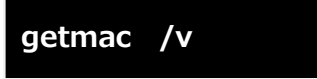

2) ネットワークに関する情報が表示されます。機器により表示される内容は異なります。 有線 LAN もしくは、無線 LAN の MAC アドレスは、"物理アドレス"の項目に表示されたものになります。

| C:¥WINDOWS¥system32>getmac /v                                                                 |                                                                                                    |                                                                                                    |                                                                                                    |  |
|-----------------------------------------------------------------------------------------------|----------------------------------------------------------------------------------------------------|----------------------------------------------------------------------------------------------------|----------------------------------------------------------------------------------------------------|--|
| 接続名                                                                                           | アダプター                                                                                                    | 物理アドレス                                                                                                    | トランスポート名                                                                                                    |  |
| Wi-Fi<br>Bluetooth ネッ<br>イーサネット 6<br>VMware Network<br>イーサネット 4<br>イーサネット 5<br>VMware Network | Intel(R) Wi-Fi<br>Bluetooth Devic<br>ASIX AX88179 US<br>VMware Virtual<br>Realtek PCIe Gb<br>Realtek PCIe Gb<br>VMware Virtual | H-BARANE-1-87<br>H-BARANE-1-87<br>H-BARANE-1-1-14-0-45<br>00 50 55 72 50 01<br>H-BARANE-1-1-14-0-45<br>H-BARANE-1-1-14-0-45<br>H-BARANE-1-1-14-0-45<br>H-BARANE-1-1-14-0-45<br>H-BARANE-1-1-14-0-45<br>H-BARANE-1-1-14-0-45<br>H-BARANE-1-1-14-0-45<br>H-BARANE-1-1-14-0-45<br>H-BARANE-1-1-14-0-45<br>H-BARANE-1-14-0-45<br>H-BARANE-1-14-0-45<br>H-BA | メディアが切断されています<br>メディアが切断されています<br>メディアが切断されています<br>¥Device¥Tcpip_{37178B5D-2381-4D49-A18B-2579861A5626}<br>¥Device¥Tcpip_{D31802C0-02EB-463B-83F5-778ABE6C71D5}<br>メディアが切断されています<br>¥Device¥Tcpip_{9668C7F7-DB3D-4D25-9CE2-7BF971DAC5B5} |  |

#### A) 有線 LAN の場合

表示された一覧の"接続名"が、「ローカルエリア接続」や「イーサネット」が該当します。 上記例のように複数の有線 LAN がある場合はポートの位置にご注意ください。 "アダプター"が下記のものは該当しません。

【該当しないアダプターの記載内容】

- · 「~ VMware ~」 : "VMware"という文字を含んでいるもの。
- 「~ WiMAX ~」 : "WiMAX"という文字を含んでいるもの。
- · 「~ Virtual ~」 : "Virtual"という文字を含んでいるもの。
- · 「~ Bluetooth ~」: "Bluetooth"という文字を含んでいるもの。

※判別ができない場合は、お問い合わせください。

#### B) 無線 LAN の場合

表示された一覧の"接続名"が、「**ワイヤレスネットワーク接続**」や「Wi Fi」になっているものが該当します。

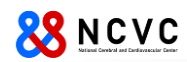

注意!! Windows10 以降はWiFi MAC アドレスをランダムに発行する機能がありますので、無線接続の際にデバイスの MAC アドレスを使用する必要があります。

Windows の設定画面から以下の「ランダムなハードウエアアドレス」がオフになっていることを確認して下さい。

### ネットワークとインターネット > Wi-Fi

| ((r         | Wi-Fi 3                                                          | オン 🧲         | D         |
|-------------|------------------------------------------------------------------|--------------|-----------|
| <b>(</b> 2) | 利用できるネットワークを表示                                                   |              | ~         |
| ≔           | 既知のネットワークの管理<br>ネットワークの追加、削除、編集                                  |              | >         |
| ٥           | <b>ハードウェアのプロパティ</b><br>Wi-Fi アダプターのプロパティの表示と管理                   |              | >         |
| $\prec$     | ランダムなハードウェア アドレス<br>他の人があなたのデバイスの場所を追跡しにくくすることで、プライバシーの保護に役立ちます。 | <i>オ</i> フ ( | $\supset$ |

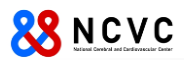

## Macintosh

### MAC アドレスの確認方法

MAC アドレスは、有線 LAN と無線 LAN で違います。

1) アップルメニューから「システム設定」をクリック。

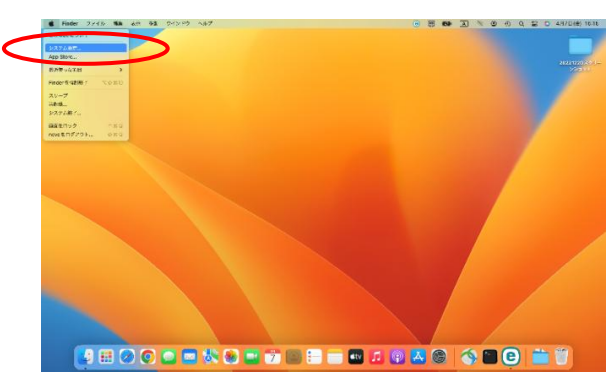

2) 画面左側から、有線なら「ネットワーク」を、無線なら「Wi-Fi」を選択し、「詳細…」をクリック。

▶ 有線 LAN の場合

ネットワーク ... ... < Thunderbolt Bridge ... Wi-Fi USB 10/10 • 188/37/ Q. 45% 🛜 WI-FI Q. 1072 Thunderbolt Bridge サインイン
 Apple ID マサイン Apple ID to サインイン
 Apple ロマサイン ITAE. 3 フィルタ ● B付⇒ 話的にする 🛜 Wi-F 😨 Wi-Fi 🚯 Bluets 接続を確認 ※特したことの 79179x-A ネネットワークに自動的に接触されます。接触 ない場合は、活動でキットワークを超近するの 🔃 🕸 インターネット共有に接続する前に確認 Wi-Fiネットワークが使用できないとき、このMi ポットを自動的に地区することを許可します。 通知
 リウンド
 集中モー!
 スクリー: 通知
 ① サウ 通知
 1
 1
 1
 1
 1
 1
 1
 1
 1
 1
 1
 1
 1
 1
 1
 1
 1
 1
 1
 1
 1
 1
 1
 1
 1
 1
 1
 1
 1
 1
 1
 1
 1
 1
 1
 1
 1
 1
 1
 1
 1
 1
 1
 1
 1
 1
 1
 1
 1
 1
 1
 1
 1
 1
 1
 1
 1
 1
 1
 1
 1
 1
 1
 1
 1
 1
 1
 1
 1
 1
 1
 1
 1
 1
 1
 1
 1
 1
 1
 1
 1
 1
 1
 1
 1
 1
 1
 1
 1
 1
 1
 1
 1
 1
 1
 1
 1
 1
 1
 1
 1
 1
 1
 1
 1
 1
 1
 1
 1
 1
 1
 1
 1
 1
 1
 1
 1
 1
 1
 1
 1
 1
 1
 1
 1
 1
 1
 1
 1
 1
 1
 1
 1
 1
 1</li Thunderbolt 実中モード
 スクリーンタイム HHROR ... 🕤 🖬 (5) 一般
 (1) 外紙
 (1) アクセンビリ 一般
 外税
 アクセンビ 💽 一般 💽 外級 ③ アクセシビリラ
 □ ントロールセ
 Siri ≿ Spotligi
 ⑦ライバシーと
 ☆ボュリティ □ コントロールセ
 Sini ≿ Spotligh
 ブライパシーと セキュリティ コントロールセ
 Siri と Spotligh
 プライパシーと
 セキュリティ ■ デスクトップとDo
ディスプレイ
登載 デスクトップとロ ティスプレイ 🚍 デスクトッフ 🎦 ディスプレイ

※該当の有線接続をクリック。上図の例では「Thunderbolt Bridge」

- 画面左側から「ハードウェア」を選択。
   ※MAC アドレスは、表示された"MAC アドレス"の右側の英数字になります。
  - ▶ 有線 LAN の場合

➤ 無線 LAN の場合

無線 LAN の場合

 $\triangleright$ 

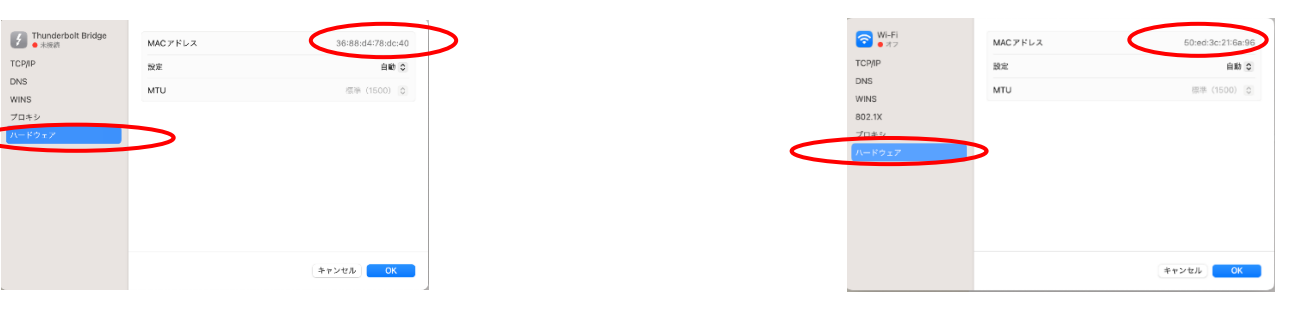

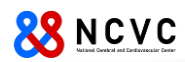

注意!! MacOS 15 以降は Wi-Fi MAC アドレスがランダムに発行されますので、無線接続の際にデバイスの MAC アドレスを使用する必要があります。

「プライベート Wi-Fi アドレス」を「オフ」に設定してください。

※ MacOS 15 では「Wi-Fi」を選択し、「詳細…」をクリックした下記の画面で設定します。

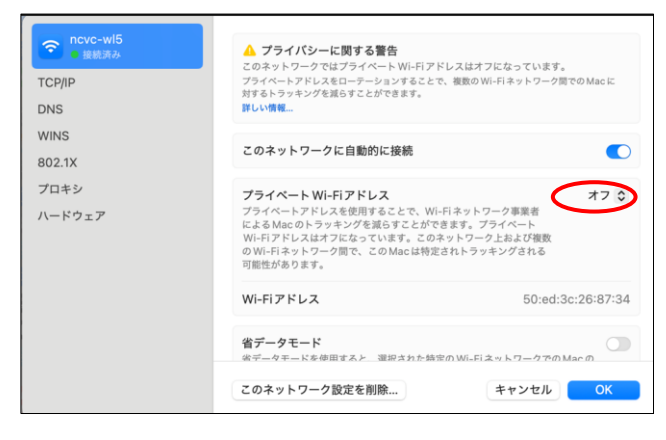

## iPad、iPhone

#### MAC アドレスの確認方法

※本手順書は、"iPad Air"を基に作成しています。iPhone でも同様の手順ですので、適宜読み替えてください。

「設定」をタップし、「一般」⇒「情報」を順番にタップし、MAC アドレスは、"Wi-Fi アドレス"に表示されている英数字になります。

| Pad + 1942 RELEVIEES -                                                                                          | Pad ¥                                 | 16:48 方電していません 🗰                                                                     | Pad v                                   | 16:49 汽電していません 🖚       |
|----------------------------------------------------------------------------------------------------|---------------------------------------|--------------------------------------------------------------------------------------|-----------------------------------------|------------------------|
| the second second second second second second second second second second second second second second second s  | 設定                                    | -#2                                                                                  | 設定                                      | <一般 情報                 |
|                                                                                                    | 😨 Wi-Fi kvotsu 🤇                      | 情報                                                                                   | 😨 Wi-Fi kvotsu                          |                        |
| 23 🎎 🔟                                                                                                    | Bluetooth オン                          | ソフトウェア・アップデート                                                                        | Bluetooth オン                            | 名前 ncvc.networkのipad > |
|                                                                                                    |                                       |                                                                                      |                                         |                        |
|                                                                                                    | ● 通知                                  | Siri >                                                                               | <b>画</b> 通知                             | <u>#</u> 0             |
|                                                                                                    |                                       | Spotlight検索 >                                                                        |                                         | <b>ビデオ</b> 25          |
|                                                                                                    |                                       | Handoffと保護のApp                                                                       |                                         | 写真 192                 |
|                                                                                                    | 0190T-P                               |                                                                                      | S SPIAT-P                               | App 9                  |
|                                                                                                    |                                       | アクセシビリティ                                                                             | <b>0</b>                                | 容量 26.6 GB             |
|                                                                                                    | ● ● ● ● ● ● ● ● ● ● ● ● ● ● ● ● ● ● ● |                                                                                      | ▲ ○ ○ ○ ○ ○ ○ ○ ○ ○ ○ ○ ○ ○ ○ ○ ○ ○ ○ ○ | 使用可能 18.5 GB           |
|                                                                                                    |                                       | マルチタスク用ジェスチャ                                                                         |                                         | パージョン 8.2 (12D508)     |
| TT UT AND THE BOR DOWN ON CAN AND                                                                               | Sec.                                  | 4本指はたは5本指の操作:<br>・ビンチ・水ーム資産に移動                                                       |                                         | モデル MD789J/A           |
| and and a second states                                                                                         | 10 992F                               | <ul> <li>上にスワイブ - マルチタスク</li> <li>              な右にスワイブ - Appを切り替える      </li> </ul> | 1 992F                                  | シリアル番号 門の40月 ロトル       |
|                                                                                                    | 6 /(X)-F                              | 本体積のスイッチの機能:                                                                         | 6 //X                                   | WLEP SLIZ              |
|                                                                                                    | 🕑 プライバシー                              | 画面の向きをロック 🗸                                                                          | 1 プライバシー                                | Bioto II               |
| Newstated Buret Birty Aug Store Date                                                                            |                                       | 消音                                                                                   |                                         | Buetoin                |
| a to a factor of the second second second second second second second second second second second second second | <ul> <li>iCloud</li> </ul>            | コントロールセンターから消音にできます。                                                                 | <ul> <li>iCloud</li> </ul>              | 计传行第一人类和               |
|                                                                                                    | ITunes & App Store                    | #m+m                                                                                 | Tunes & App Store                       | 法律に基プく消報               |
|                                                                                                    |                                       |                                                                                      | 1_                                      | 575757                 |
|                                                                                                    | □ メール/連絡先/カレンダー                       | Appのパッシッシッシント更新                                                                      | ── メール/連絡先/カレンダー                        | 信頼できる反形象の詳しい情報         |
|                                                                                                    | ×=                                    | amount Letters                                                                       | ×=                                      |                        |
| and the second second and                                                                                       | リマインダー                                |                                                                                      | リマインダー                                  |                        |
|                                                                                                    | ○ メッセージ                               |                                                                                      | ○ メッセージ                                 |                        |
|                                                                                                    | FaceTime                              | ロック/ロック解除                                                                            | FaceTime                                |                        |
| X-12-1 X-11 Salar 2 1-1/2                                                                                       |                                       | iPadカバーの開閉時に目動的にiPadをロック/ロック解除しま<br>す                                                |                                         |                        |

※「設定」のアイコンは、使用している機器により位置は異なります。

注意!! iOS 14 以降は WiFi MAC アドレスがランダムに発行されますので、無線接続の際に デバイスの MAC アドレスを使用する必要があります。詳細は、以下のマニュアルを参照して下さい。

無線 LAN 接続マニュアル(iOS)

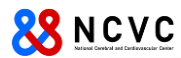

### Android

#### MAC アドレスの確認方法

※本手順書は、"Nexus7"(バージョン 4.4.4)を基に作成しています。(他機種、他バージョンをご利用の方は、適宜読み替 えてください。)

アプリー覧内の「設定」をタップし、「タブレット情報」⇒「端末の状態」を順にタップします。

MAC アドレスは、"Wi-Fi MAC アドレス"に表示されている英数字になります。 【アプリー覧】 【設定】 【タブレット情報】

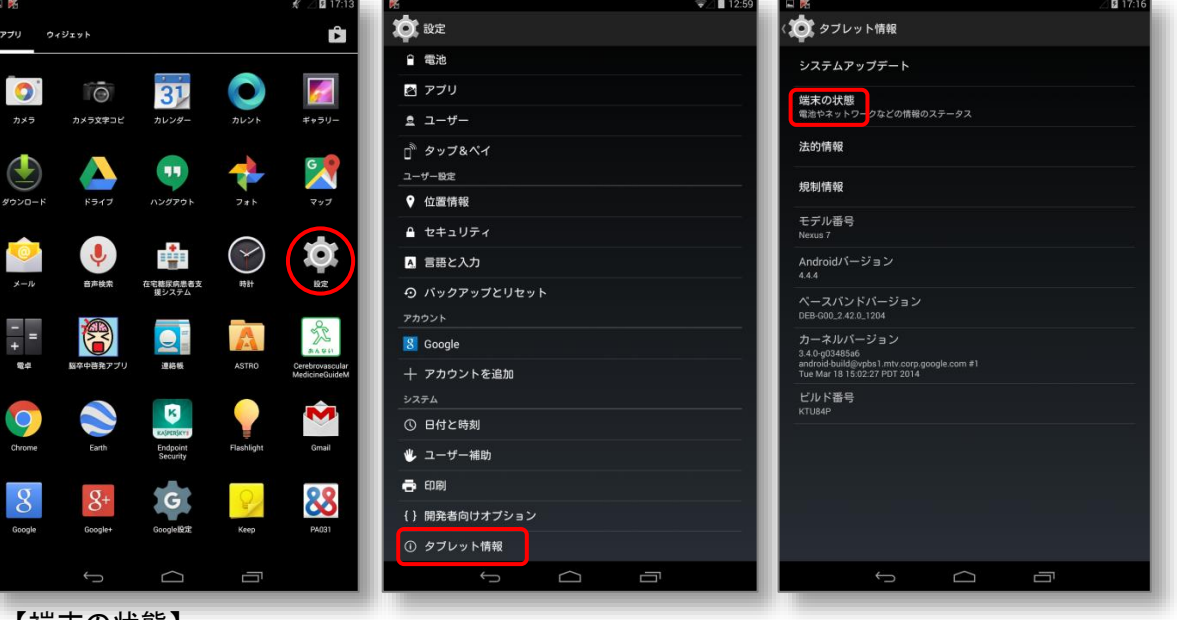

#### 【端末の状態】

| クブレット情報         ウスムスアップデート         第二の第二のなどの構成スタークス         第二のストロークなどの構成スタークス         第二のマンクなどの構成スタークス         第二のなどの構成スタークス         第二のなどの構成スタークス                                                                                                    |                       |   | ╤∠∎ 13:00 |
|----------------------------------------------------------------------------------------------------|-----------------------|---|-----------|
| システムアップテート         第末の状態         第末の状態         第末の状態         第アドレス         12         アアドレス         13         14         17         17         18         19         17         17         18         19         19         10         10         11         11         12         13         14         15         15         16                                                                                                    | 〈 🏩 タブレット情報           |   |           |
| #Rの状態<br>■Resolve-JobCottemporp-JobCottemporp-JobCottempo | システムアップデート            |   |           |
| 端末の状態 IMEI SV 12 IPアドレス Wi-FI MACアドレス Aで ジリアル価号  秋磁時間                                                                                                    | 端末の状態<br>電池やネットワークなどの |   |           |
| IMEI SV<br>I2<br>IPアドレス<br>Wi-Fi MACアドレス<br>Ruetoothアドレス<br>不可<br>シリアル番号<br>稼働時間                                                                                                    | 端末の状態                 |   |           |
| ITE<br>IPアドレス<br>Wi-Fi MACアドレス<br>Bluetoothアドレス<br>不明<br>シリアル番号<br>稼働時間                                                                                                    |                       |   | _         |
| IPアドレス<br>Wi-Fi MACアドレス<br>A号<br>シリアル番号<br>稼働時間                                                                                                    | 12<br>12              |   | - 1       |
| WiFI MACアドレス<br>Rate<br>シリアル番号<br>稼働時間                                                                                                    | IPアドレス                |   |           |
| Bluetoothアドレス<br>不明<br>シリアル番号<br>稼働時間                                                                                                    | Wi-Fi MACアドI          |   |           |
| ジリアル番号                                                                                                    | Bluetoothアドレ<br>不明    | Z |           |
|                                                                                                    | シリアル番号                |   |           |
| 5 <u>0</u>                                                                                                    | 稼働時間                  |   |           |
|                                                                                                    |                       |   |           |
| 5 A B                                                                                                    |                       |   |           |
|                                                                                                    |                       |   |           |
|                                                                                                    | ¢                     |   |           |

注意!! Android10 以降は WiFi MAC アドレスがランダムに発行されますので、無線接続の際に デバイスの MAC アドレスを使用する必要があります。詳細は、以下のマニュアルを参照して下さい。

<u>無線 LAN 接続マニュアル(Android)</u>